(別添1)

# EPA 看護師候補者向け学習サポートシステム概要書

# 目次

① システム概要 ------ P1

- 1) システム稼動サーバー概要
- 2) 構築プログラム概要
- 3) データベース概要
- 4) その他

#### ② システムの機能概要

- 1) EPA 看護師候補者向け機能 ----- P2 ~ P4
- 2) 候補者受入れ施設、担当者向け機能 -----P5 ~ P7

## ① システム概要

EPA 看護師候補者向け学習サポートシステムの概要を記する。

#### 1) システム稼動サーバー概要

#### ・ 構築及び運用形式: HOSTING

#### ・<u>サーバースペック</u>

OS: Windows Server 2012 Standard CPU: Intel Xeon CPU E3-1265L V2 2.50GHz 8MB Cache Memory: 32GB Virtual memory: 4352MB Local disk space1: 200GB Local disk space2: 1.81TB Network:共用インターネット回線(バックボーン 16Gbps)

#### 2) 構築プログラム概要

Web Server: Internet Information Services 8.0 (IIS 8.0) Program: ASP.NET4.5 Interface: xhtml(xml1.0 / utf-8) + CSS + JavaScript(Ajax=非同期通信用) + Adobe Flash + jQuery

#### 3) データベース概要

DB: MySQL 5.6.15 文字コード: utf8\_unicode\_ci

#### 4) その他

Domain Name: jicwels.jp SSL: GeoTrust DV SSL CA

## ② システムの機能概要

EPA 看護師候補者向け学習サポートシステムの機能に関して記する。 ※基本的に、本書に記載された内容で、実施、表示、変更等の動作は、全て Web 上での前提とする

#### 1) EPA 看護師候補者向け機能

【画面イメージ】

●システムログイン(下図参照)

| EPA-看護師候補者向け学習サ                                                                                                    | ポートシステム                      |
|----------------------------------------------------------------------------------------------------|------------------------------|
| ログインID                                                                                                    |                              |
| パスワード                                                                                                    |                              |
| ●日本語 ○母国語                                                                                                    |                              |
| ログイン                                                                                                    |                              |
| 3420000 PT<br>Common PT<br>2004 PT<br>2004 PT<br>2004 PT<br>2004 PT<br>2004 PT<br>2004 PT<br>2005 PT<br>2005 PT<br>20 | れていま<br>:暗号(と)こ              |
| All Rights Reserved, Copyright (c) 2014 Japan International Corporation c                                                                                                    | f Welfare Services (JICWELS) |

●出題コンテンツの一覧化(下図参照)

・利用者個別のアカウント情報による ・本システムの利用言語選択

(利用者による任意選択)

| 看護師国 | 看護師国家試験 過去問題一覧 (受験したい試験名称をクリックして下さい) |       |       |     |     |  |  |  |  |  |  |
|------|--------------------------------------|-------|-------|-----|-----|--|--|--|--|--|--|
| 問題No | 試験名称                                 | 出題数   | 試験時間  | 印刷用 | 解答用 |  |  |  |  |  |  |
| 1    | ■第104回 看護師国家試験 過去問題(午後)              | 120 問 | 160 分 | 印刷用 | 解答用 |  |  |  |  |  |  |
| 2    | ■第104回 看護師国家試験 過去問題(午前)              | 120 問 | 160 分 | 印刷用 | 解答用 |  |  |  |  |  |  |
| 3    | ■第103回 看護師国家試験(追加試験)過去問題(午後)         | 120 問 | 160 分 | 印刷用 | 解答用 |  |  |  |  |  |  |
| 4    | ■第103回 看護師国家試験(追加試験)過去問題(午前)         | 120 問 | 160分  | 印刷用 | 解答用 |  |  |  |  |  |  |

利用者は、自身の希望する
 試験名称をクリックし受験開始

#### ●看護師国家試験過去問題の試験実施(下図参照)

| 1-1-1-04             |                                                                                                    |  |
|----------------------|----------------------------------------------------------------------------------------------------|--|
| 日本の                  | 将来推計人口で2020年の65歳以上人口が総人口に占める割合に最も近いのはどれか。                                                           |  |
| 0                    | 1. 15%                                                                                              |  |
| 0                    | 2. 30%                                                                                              |  |
| 0                    | 3. 45%                                                                                              |  |
| 0                    | 4. 60%                                                                                              |  |
| 問題2<br>日本の           | 平成22年(2010年)における傷病別にみた連段者軍が男女ともに載も高いのはどれか。                                                          |  |
| 問題2<br>日本の<br>〇      | 平成22年(2010年)における傷傷別にみた連携春軍が男女とはこ数も高いのはどれか。<br>1. 読ん症                                                |  |
| 問題2<br>日本の<br>〇      | 平成22年(2010年)における構成的にみた通貨を添か男女ともに載る高いのはどれか。<br>1. 勝重症<br>2. 高血圧症(Dyperfecsion)                       |  |
| 間題2<br>日本の<br>〇<br>〇 | 平成22年(2012年)こわける構成時にみた通貨参加が男女ともに載む高いのはどれか。<br>1. 腰痛症<br>2. 高血圧度(hypertension)<br>3. 面の得気            |  |
| 問題2<br>日本の<br>〇<br>〇 | 平成22年(2010年)における痛倦的にみた通貨者軍が男女ともに載ち雨いのはどれか。<br>1. 腰痛症<br>2. 希血圧度(hyperfeasion)<br>3. 面の得気<br>4.間の得気  |  |
| 間題2<br>日本で<br>〇<br>〇 | 平成22年(2010年)における構成的にみた通貨者率が男女ともに数も高いのはどれか。<br>1. 膜痛症<br>2. 高加圧度(hypertension)<br>3. 動の併気<br>4. 朝の併気 |  |

- ・システムによる、ランダム出題
- ・設定受験時間のカウントと、満了時の強制終了
- •一時中断機能
- ・受験者本人の意思による、試験終了
- ※Ajax による非同期通信にて、クリックの都度 回答を保存/更新する

## ●受験結果表示(下図参照)

|                                                                                                    |                                                                                                    | 34                                                                                                    | 12위품48                                                                                                    |                                                                                                    |                                                                                                    |                                                                                                    |                          | 問題カテゴリー別結果(                                                                                                    | <b>P</b> )                                                                                                    |                                        |
|----------------------------------------------------------------------------------------------------|----------------------------------------------------------------------------------------------------|----------------------------------------------------------------------------------------------------|----------------------------------------------------------------------------------------------------|----------------------------------------------------------------------------------------------------|----------------------------------------------------------------------------------------------------|----------------------------------------------------------------------------------------------------|--------------------------|----------------------------------------------------------------------------------------------------|----------------------------------------------------------------------------------------------------|----------------------------------------|
| 机缺名称                                                                                                    | ■第104回 看#                                                                                                    | 。<br>護師国家試験                                                                                                    | 過去                                                                                                    | 問題(午)                                                                                                    | <b>9</b> 7)                                                                                                    |                                                                                                    | 必修司                      | 題                                                                                                    | 25/25点(100%)                                                                                                    | 佰日で隹計  結里を表示                           |
| 「秋言語                                                                                                    | 日本語                                                                                                    |                                                                                                    |                                                                                                    |                                                                                                    |                                                                                                    |                                                                                                    | 基礎者語                     | 浮                                                                                                    | 9/10点(90%)                                                                                                    |                                        |
| 出題数                                                                                                    | 120 6                                                                                                    |                                                                                                    |                                                                                                    |                                                                                                    |                                                                                                    |                                                                                                    | 成人看護                     | 辟                                                                                                    | 19/22 点 (86%)                                                                                                    |                                        |
| 点数                                                                                                    | 136/150点                                                                                                    |                                                                                                    |                                                                                                    |                                                                                                    |                                                                                                    |                                                                                                    | 在宅看護                     |                                                                                                    |                                                                                                    |                                        |
| 胡柴時間                                                                                                    | 160分                                                                                                    |                                                                                                    |                                                                                                    |                                                                                                    |                                                                                                    |                                                                                                    | 人体の構造                    | と機能                                                                                                    |                                                                                                    |                                        |
| 記録時間                                                                                                    | 2015-08-10 14:19:47.105 ~ 2015-08-10 14:26:50.000                                                                                                    |                                                                                                    |                                                                                                    |                                                                                                    |                                                                                                    |                                                                                                    | 老年看護                     | 幹                                                                                                    |                                                                                                    |                                        |
|                                                                                                    |                                                                                                    |                                                                                                    |                                                                                                    |                                                                                                    |                                                                                                    |                                                                                                    | 小児看護                     | 幹                                                                                                    | 9/10点(90%)                                                                                                    |                                        |
|                                                                                                    |                                                                                                    |                                                                                                    |                                                                                                    |                                                                                                    |                                                                                                    |                                                                                                    | 母性者語                     | 幹                                                                                                    | 15/17点(88%)                                                                                                    |                                        |
|                                                                                                    |                                                                                                    | 13 <b>10</b>                                                                                                    | 11- 20                                                                                                    | 4±Ⅲ/+                                                                                                    | -1                                                                                                    |                                                                                                    | 疾病の成り立ちと                 | と回復促進                                                                                                    | 3/5点(60%)                                                                                                    |                                        |
|                                                                                                    | 从终期                                                                                                    | 19                                                                                                    | 2 10                                                                                                    | 25                                                                                                    | v<br>/25.≊                                                                                                    |                                                                                                    | 社会保障制度と生                 | に活者の健康                                                                                                    | 5/5点(100%)                                                                                                    |                                        |
|                                                                                                    |                                                                                                    |                                                                                                    |                                                                                                    | 55                                                                                                    | /65 B                                                                                                    |                                                                                                    | 積沖智謨                     | 俘                                                                                                    | 10/10点(100%)                                                                                                    |                                        |
|                                                                                                    | 状況設定                                                                                                    | 》<br>問題                                                                                                    |                                                                                                    | 56                                                                                                    | 60 点                                                                                                    |                                                                                                    | 看読の統合:                   | と実践                                                                                                    | 10/10点(100%)                                                                                                    |                                        |
|                                                                                                    |                                                                                                    |                                                                                                    |                                                                                                    |                                                                                                    |                                                                                                    |                                                                                                    |                          | 5号彻底),正路雷 计结                                                                                                    |                                                                                                    |                                        |
| A                                                                                                    | A 2                                                                                                    | 重要<br>1/22 点                                                                                                    | 度別結                                                                                                    | 栗                                                                                                    |                                                                                                    |                                                                                                    |                          | 202 I 2084 - IEBR + 2088                                                                                                    |                                                                                                    | ・中項目でのチャート                             |
| 2                                                                                                    | 5                                                                                                    | 1/58 点                                                                                                    |                                                                                                    |                                                                                                    |                                                                                                    |                                                                                                    |                          |                                                                                                    |                                                                                                    |                                        |
| F                                                                                                    | 6                                                                                                    | 4/70 点                                                                                                    |                                                                                                    |                                                                                                    |                                                                                                    |                                                                                                    |                          | 出版问题                                                                                                    |                                                                                                    | 表示 表示                                  |
| 0                                                                                                    | : 0                                                                                                    | /0点                                                                                                    |                                                                                                    |                                                                                                    |                                                                                                    |                                                                                                    | 長次の統合                    | at #                                                                                                    | <b>经派</b> 学                                                                                                    |                                        |
| -                                                                                                    | 0                                                                                                    | /0点                                                                                                    |                                                                                                    |                                                                                                    |                                                                                                    |                                                                                                    | 精: <b>+</b> 香痰子          | ≠∠ \ I ∕`                                                                                                    | xt人后被学                                                                                                    |                                        |
|                                                                                                    |                                                                                                    |                                                                                                    |                                                                                                    |                                                                                                    |                                                                                                    |                                                                                                    |                          | $\sim$                                                                                                    | 1                                                                                                    |                                        |
|                                                                                                    |                                                                                                    |                                                                                                    |                                                                                                    |                                                                                                    |                                                                                                    |                                                                                                    | 社会保障制度と生活者の健康            | $\longrightarrow$                                                                                                    | → atestia                                                                                                    |                                        |
|                                                                                                    |                                                                                                    | あなた                                                                                                    | の弱点                                                                                                    | 分野                                                                                                    |                                                                                                    |                                                                                                    |                          |                                                                                                    | V                                                                                                    |                                        |
|                                                                                                    |                                                                                                    | 病療の感し                                                                                                    | 1.<br>Teks                                                                                                    | na a                                                                                                    | .œ                                                                                                    |                                                                                                    | 疾属の動り立ちと回復促進             | $\cdot$                                                                                                    | ▶ 人体の精湛と機能                                                                                                    |                                        |
|                                                                                                    |                                                                                                    | 1839103553                                                                                                    | <u>74 90</u>                                                                                                    | <u>疾病の成功立ちと回復促進</u> 疾病の成功立ちと回復促進 人体の構築(統計                                                                                                    |                                                                                                    |                                                                                                    |                          |                                                                                                    |                                                                                                    |                                        |
| 在完置接触                                                                                                    |                                                                                                    |                                                                                                    |                                                                                                    |                                                                                                    |                                                                                                    |                                                                                                    | 10/17                    |                                                                                                    |                                                                                                    |                                        |
|                                                                                                    |                                                                                                    | <u></u> <u></u> <u></u> <u></u> <u></u>                                                                                                    | 法律制度                                                                                                    | <u>1</u>                                                                                                    |                                                                                                    |                                                                                                    |                          | 1037 小児香被学                                                                                                    | 657                                                                                                    |                                        |
|                                                                                                    |                                                                                                    | <u> </u>                                                                                                    | <b>集君語</b> :                                                                                                    | 18                                                                                                    |                                                                                                    |                                                                                                    |                          | 1034年<br>小児善被学                                                                                                    | €\$ <b>7</b>                                                                                                    |                                        |
|                                                                                                    |                                                                                                    | <u>Æ</u>                                                                                                    |                                                                                                    |                                                                                                    |                                                                                                    |                                                                                                    | 013<br>何日<br>個別結果        | 1037 - 小児后被学                                                                                                    | €≴∓                                                                                                    |                                        |
| 山盟番切                                                                                                    | 表 選択番号                                                                                                    | 正答番号                                                                                                    | <sup>主音輝</sup>                                                                                                    | Ra                                                                                                    | 重要疾                                                                                                    | *                                                                                                    | 013<br>個別結果<br>かテゴリ<br>中 | ¥833字<br>小児毎歳学<br>リー                                                                                                    | resτ<br>                                                                                                    | ・全問題の一覧表示か                             |
| <u>出題番短</u><br><u>1</u>                                                                                                    | き <b>選択番号</b><br>2                                                                                                    | 在:<br>正答番号<br>2                                                                                                    | <sup>主音演:</sup><br>結果                                                                                                | <b>R</b>                                                                                                    | <b>重要度</b><br>A                                                                                                |                                                                                                    |                          | 140(3年)<br>小児后彼年<br>リー<br>後頃(15)                                                                                                    | eま?<br>小<br>りする指標                                                                                                    | ・全問題の一覧表示か                             |
| 出題番短<br>1<br>2                                                                                                    | · 選択部号<br>2<br>2                                                                                                    | 在:<br>正答番号<br>2<br>2                                                                                                    | · 合類:                                                                                                    | Ref.<br>1                                                                                                    | Ere A<br>B                                                                                                    | 大<br>ジ修問題<br>ジ修問題                                                                                                    |                          | 1957 - 30<br>小火兵被学<br>リー<br>健康にご<br>健康にご                                                                                                    | 他氏や<br>小<br>月する指標<br>月する指標                                                                                                    | <ul> <li>・全問題の一覧表示から回答正否の表示</li> </ul> |
| <b>出限番</b> 5<br><u>1</u><br><u>2</u><br><u>3</u>                                                                                                    | · 選択部号<br>2<br>2<br>3                                                                                                    | 在:<br>正答番号<br>2<br>2<br>3                                                                                                    | 东君輝:<br>結果<br>。                                                                                                    |                                                                                                    | 重要度<br>A<br>B<br>AA                                                                                            | 大                                                                                                    |                          | 1953年<br>小児馬被学<br>リー<br>健康にに<br>保健医療                                                                                                    | 他氏学<br>小<br>日する指標<br>利気の基本                                                                                                    | <ul> <li>・全問題の一覧表示から回答正否の表示</li> </ul> |
| 出限書名<br>1<br>2<br>3<br>4                                                                                                    | · 選択基号<br>2<br>2<br>3<br>4                                                                                                    | 在:<br>正答番号<br>2<br>2<br>3<br>4                                                                                                    | <u>結果</u><br>。                                                                                                    |                                                                                                    | 重要度<br>A<br>B<br>AA<br>AA                                                                                      | <b>大</b><br>参修問題<br>参修問題<br>必修問題                                                                                                    |                          | 小沢馬数字                                                                                                    | 他系令 小 月する指標 月する指標 利志の基本 の論理                                                                                                    | <ul> <li>・全問題の一覧表示から回答正否の表示</li> </ul> |
| <b>出限基</b> 集<br>1<br>2<br>3<br>4<br>5                                                                                                    | 選択部号<br>2<br>2<br>3<br>4<br>2                                                                                                    | 在:<br><b>正答册号</b><br>2<br>3<br>4<br>2                                                                                                    | 若君婦:                                                                                                    |                                                                                                    | ERC<br>A<br>B<br>AA<br>AA<br>B                                                                                 | 大                                                                                                    |                          | 小児長数学<br>リー<br>一<br>一<br>一<br>一<br>一<br>一<br>一<br>一<br>一<br>一<br>一<br>一<br>一                                                                                                    | 他乐学<br>小<br>日子 2 搭編<br>同子 2 搭編<br>制度の基本<br>の倫理<br>活動                                                                                                    | <ul> <li>・全問題の一覧表示から回答正否の表示</li> </ul> |
| <b>出限35</b><br>1<br>2<br>3<br>4<br>5<br>6                                                                                                    | <ul> <li>選択部号</li> <li>2</li> <li>2</li> <li>3</li> <li>4</li> <li>1</li> </ul>                                                                                                    | 在<br>正答書号<br>2<br>2<br>3<br>4<br>2<br>1                                                                                                    | 結果                                                                                                    |                                                                                                    | 2776<br>A<br>B<br>AA<br>AA<br>B<br>B                                                                           | 大                                                                                                    |                          | 1957年<br>小児長被学<br>リー<br>健康には<br>保健医療<br>生<br>生<br>二<br>人間の                                                                                                    | 他乐学<br>小<br>月する指標<br>目する指標<br>利度の基本<br>の倫理<br>11活動<br>の信を発達                                                                                                    | <ul> <li>・全問題の一覧表示から回答正否の表示</li> </ul> |
| рыщажа<br><u>1</u><br><u>2</u><br><u>3</u><br><u>4</u><br><u>5</u><br><u>6</u><br><u>7</u>                                                                                                    | ・ 選択書号<br>2<br>2<br>3<br>4<br>2<br>1<br>1<br>1                                                                                                    | 在<br>正答書号<br>2<br>2<br>3<br>4<br>2<br>1<br>1                                                                                                    | A 目標:<br>本目標:<br>本目標:<br>本目標:<br>本目標:<br>本目標:<br>本目標:<br>本目標:<br>本目:<br>本目:<br>本目:<br>本目:<br>本目:<br>本目:<br>本目:<br>本目 | <ul> <li>Re.c.</li> <li>1</li> <li>1</li> <li>1</li> <li>1</li> <li>1</li> <li>1</li> <li>1</li> </ul>                                                                                                    | 2778<br>A<br>AA<br>AA<br>B<br>B<br>A                                                                           | 大<br>必修問題<br>必修問題<br>必修修問題<br>必修修問題<br>必修修問題<br>必修修問題<br>必修修問題                                                                                                    |                          | 小児長数学<br>小児長数学                                                                                                    | ellister<br>小<br>日する指標<br>同する指標<br>利定の基本<br>の倫理<br>の機理<br>見と発達<br>高良と発達<br>高した発達                                                                                                    | <ul> <li>・全問題の一覧表示から回答正否の表示</li> </ul> |
| <b>出題基</b> 5<br>1<br>2<br>3<br>4<br>5<br>6<br>7<br>8                                                                                                    | B         B                                                                                                    | 在<br>正答書号<br>2<br>2<br>3<br>4<br>2<br>1<br>1<br>3                                                                                                    |                                                                                                    | <ul> <li>I</li> <li>I</li> <li>I</li> <li>I</li> <li>I</li> <li>I</li> <li>I</li> <li>I</li> <li>I</li> </ul>                                                                                                    | ERE<br>A<br>AA<br>AA<br>B<br>B<br>B<br>B<br>A<br>A<br>A                                                        | 大<br>必修問題<br>必修問題<br>必修修問題<br>必修修問題<br>必修修問題<br>必修修問題<br>必修修問題                                                                                                    |                          | 1<br>1<br>1<br>1<br>1<br>1<br>1<br>1<br>1<br>1<br>1<br>1<br>1<br>1                                                                                                    | 他系令 小<br>する指標<br>する指標<br>する指標<br>する指標<br>利信の基本<br>の倫理<br>記動<br>に長した選<br>成長と先選<br>の後生智賀の接触                                                                                                    | <ul> <li>・全問題の一覧表示から回答正否の表示</li> </ul> |
| <b>出題基</b> 5<br>1<br>2<br>3<br>4<br>5<br>6<br>7<br>8<br>2                                                                                                    | 支         運転発音号           2         2           3         3           4         2           1         1           3         2                                                                                                    | 在<br>正告書号<br>2<br>3<br>4<br>2<br>1<br>1<br>3<br>2                                                                                                    |                                                                                                    | Ref.<br>1<br>1<br>1<br>1<br>1<br>1<br>1<br>1<br>1<br>1<br>1<br>1<br>1                                                                                                    | ERE<br>A<br>AA<br>AA<br>B<br>B<br>B<br>A<br>A<br>A<br>A<br>A                                                   | 大                                                                                                    |                          | 14537 - 小火系数学<br>小火系数学<br>リー-<br>・<br>・<br>・<br>・<br>・<br>・<br>・<br>・<br>・<br>・<br>・<br>・<br>・<br>・<br>・<br>・<br>・<br>・<br>・                                                                                            | <ul> <li>●美学</li> <li>小</li> <li>日する指標</li> <li>日する指標</li> <li>日する指標</li> <li>同する指標</li> <li>「「「」」」</li> <li>「」」</li> <li>「」</li> <li>「」</li> <li>「」</li> <li>「」</li> <li>「」</li> <li>「」</li> <li>「」</li> <li>「」</li> <li>「」</li> <li>「」</li> <li>「」</li> <li>「」</li> <li>「」</li> <li>「」</li></ul>                                                                                  | <ul> <li>・全問題の一覧表示から回答正否の表示</li> </ul> |
| <b>出開当</b> た<br>1<br>2<br>3<br>4<br>5<br>6<br>7<br>7<br>8<br>8<br>9<br>10                                                                                                    | 建築番号           2           3           4           2           1           3           2                                                                                                    | 在<br>正答證号<br>2<br>2<br>3<br>4<br>2<br>1<br>1<br>3<br>2<br>2<br>2                                                                                                    |                                                                                                    |                                                                                                    | Egge<br>A<br>B<br>AA<br>B<br>B<br>A<br>A<br>A<br>A<br>A<br>A<br>A                                              | 大                                                                                                    |                          |                                                                                                    | <ul> <li>他系令</li> <li>小</li> <li>小<td><ul> <li>・全問題の一覧表示から回答正否の表示</li> </ul></td></li></ul>                                                                                            | <ul> <li>・全問題の一覧表示から回答正否の表示</li> </ul> |
| 2<br>2<br>3<br>4<br>5<br>6<br>7<br>7<br>8<br>8<br>9<br>10<br>11                                                                                                    | 支援保護特           2           3           4           2           1           3           2           2           2                                                                                                    | 在<br>正答書号<br>2<br>2<br>3<br>4<br>1<br>1<br>3<br>2<br>2<br>2<br>2                                                                                                    | <u> 新</u> 築<br>の<br>の<br>の<br>の<br>の<br>の<br>の<br>の<br>の                                                             |                                                                                                    | Egge<br>A<br>AA<br>AA<br>B<br>B<br>A<br>A<br>A<br>A<br>A<br>A<br>A<br>A<br>A                                   | 大                                                                                                    |                          | また2年<br>小沢県彼宇<br>小沢県彼宇<br>の<br>健康には<br>健康には<br>保健医院<br>健康には<br>保健医院<br>健康には<br>常<br>た<br>の<br>な<br>生<br>で<br>人間のの<br>人間のの<br>主な看護活動局話<br>主な看護活動局話<br>主な看護活動局話<br>主な看護活動局話                                               | <ul> <li>他系令</li> <li>小</li> <li>引する指標</li> <li>引する指標</li> <li>引する指標</li> <li>引きる指標</li> <li>引きの指標</li> <li>引きの指標</li> <li>引きの指標</li> <li>引きの指標</li> <li>引きを発達</li> <li>見を光達</li> <li>見を光達</li> <li>見を光達</li> <li>見を光達</li> <li>見を光達</li> <li>見を光達</li> <li>引きの振能</li> <li>引きを</li> <li>引きの振能</li> <li>引き数</li> <li>引き数</li> <li>引き数</li> </ul>                                                                                                    | ・全問題の一覧表示から回答正否の表示                     |
| 世間30万<br>1<br>2<br>2<br>3<br>4<br>5<br>5<br>6<br>7<br>7<br>8<br>9<br>2<br>9<br>10<br>11<br>11<br>12                                                                                                    | 建築書号         建築書号           2         2           3         4           1         1           2         2           2         2           2         2           2         2           2         2           2         2           2         2           2         2                                                                                                    | 在<br>正告書号<br>2<br>2<br>2<br>3<br>4<br>2<br>1<br>1<br>3<br>2<br>2<br>2<br>2<br>2<br>2<br>2<br>2<br>2<br>2<br>2<br>2<br>2                                                                                                    |                                                                                                    | Ref           1           1           1           1           1           1           1           1           1           1           1           1           1           1           1           1           1           1           1                                                                                                    | EEEE                                                                                                    | 大<br>②参修問題<br>②参修問題<br>③参修問題<br>③参修問題<br>③参修問題<br>③参修問題<br>③参修問題<br>③参修問題<br>③参修問題<br>③参修問題<br>③参修問題<br>③参修問題                                                                                                    |                          | 1<br>1<br>1<br>1<br>1<br>1<br>1<br>1<br>1<br>1<br>1<br>1<br>1<br>1                                                                                                    | <ul> <li>●本</li> <li>小</li> <li>オマ石裕橋</li> <li>オマ石裕橋</li> <li>オマ石裕橋</li> <li>オマ石裕橋</li> <li>村(広の基本)</li> <li>の倫理</li> <li>市活動</li> <li>市る生産(東の振能)</li> <li>市活動</li> <li>い活動</li> <li>い活動</li> <li>い活動</li> <li>い活動</li> <li>と書拝(の</li> </ul>                                                                                                    | ・全問題の一覧表示から回答正否の表示                     |
| рывая<br><u>1</u><br><u>2</u><br><u>3</u><br><u>4</u><br><u>5</u><br><u>6</u><br><u>7</u><br><u>8</u><br><u>9</u><br><u>10</u><br><u>11</u><br><u>12</u><br><u>13</u>                                                                                                    | 建筑番号           2           3           4           2           1           1           2           2           3           4           2           1           2           2           2           3           4           2           2           2           2           2           2           3                                                                                                    | 在:<br><b>正答證号</b><br>2<br>2<br>2<br>3<br>4<br>1<br>1<br>1<br>3<br>2<br>2<br>2<br>2<br>2<br>2<br>2<br>3<br>3<br>3<br>4<br>4<br>2<br>2<br>3<br>3<br>4<br>4<br>2<br>2<br>3<br>4<br>4<br>2<br>2<br>3<br>4<br>4<br>2<br>2<br>3<br>4<br>4<br>5<br>2<br>1<br>1<br>1<br>1<br>1<br>1<br>1<br>1<br>1<br>1<br>1<br>1<br>1    |                                                                                                    | RCA           1           1           1           1           1           1           1           1           1           1           1           1           1           1           1           1           1           1           1           1           1                                                                                                    | Exc<br>A<br>B<br>AA<br>AA<br>B<br>B<br>A<br>A<br>A<br>A<br>A<br>A<br>A<br>A<br>A<br>A<br>A<br>A                | 大                                                                                                    |                          |                                                                                                    | 他玉午<br>小<br>日する指標<br>日する指標<br>同する指標<br>同なる本<br>の倫理<br>原長と発達<br>の場と管護の機能<br>活動<br>に活動<br>に活動<br>と管護<br>と管護<br>と管護<br>と管護<br>と管護<br>と管護<br>と管護<br>に<br>た<br>で<br>に<br>た<br>た<br>た<br>た<br>た<br>た<br>た<br>た<br>た<br>た<br>た<br>た<br>た                                                                                                    | ・全問題の一覧表示から回答正否の表示                     |
| L         L           1         2           3         4           5         6           7         8           2         10           111         12           13         14                                                                                                    | Image: system         Image: system         Image: s                                                                                                    | 在:<br><b>正答書号</b><br>2<br>2<br>3<br>4<br>2<br>1<br>1<br>1<br>3<br>2<br>2<br>2<br>2<br>2<br>2<br>2<br>2<br>3<br>3<br>2<br>2<br>2<br>2<br>3<br>3<br>3<br>3<br>3<br>3<br>3<br>3<br>3<br>3<br>3<br>3<br>3                                                                                                    | 注音場の<br>は果のの<br>のののの<br>ののののの<br>のののののの<br>のののののののののの<br>ののののののの                                                     | <ul> <li>Ref.</li> <li>1</li> <li>1</li> <li>1</li> <li>1</li> <li>1</li> <li>1</li> <li>1</li> <li>1</li> <li>1</li> <li>1</li> <li>1</li> <li>1</li> <li>1</li> <li>1</li> <li>1</li> <li>1</li> <li>1</li> </ul>                                                                                                    | Egge<br>A<br>AA<br>AA<br>B<br>B<br>A<br>A<br>A<br>A<br>A<br>A<br>A<br>A<br>A<br>B<br>B<br>B<br>B               | 大<br>必称問題<br>必称你問題<br>必称你問題<br>必称你不同題<br>必称你不同題<br>必称你不同題<br>必称你不同題<br>必称你不同題<br>必称你不同題<br>必称你不同題<br>必称你不同題<br>必称你不可题                                                                                                    |                          |                                                                                                    | <ul> <li>他系作</li> <li>小</li> <li>オフ石搭橋</li> <li>村支石搭橋</li> <li>村支石搭橋</li> <li>村支石搭橋</li> <li>村支西道橋</li> <li>市</li> <li>市</li> <li< td=""><td>・全問題の一覧表示から回答正否の表示</td></li<></ul>                                                                                                | ・全問題の一覧表示から回答正否の表示                     |
| L           1           2           3           4           5           6           7           8           9           10           11           12           13           14           15                                                                                                    | Image: second system         Image: second system         Image: se                                                                                                    | 在:<br>正結書号<br>2<br>2<br>3<br>4<br>2<br>2<br>1<br>1<br>1<br>2<br>2<br>2<br>2<br>2<br>2<br>2<br>2<br>2<br>2<br>2<br>3<br>3<br>4<br>2<br>2<br>2<br>2<br>3<br>4<br>2<br>2<br>2<br>2<br>3<br>4<br>2<br>2<br>2<br>2<br>2<br>2<br>3<br>4<br>4<br>2<br>2<br>2<br>2<br>2<br>2<br>2<br>2<br>2<br>2<br>2<br>2<br>2           | 注言様<br>は果<br>の<br>の<br>の<br>の<br>の<br>の<br>の<br>の<br>の<br>の<br>の<br>の<br>の<br>の<br>の<br>の<br>の<br>の                  | Ref.<br>1<br>1<br>1<br>1<br>1<br>1<br>1<br>1<br>1<br>1<br>1<br>1<br>1<br>1<br>1<br>1<br>1<br>1<br>1                                                                                                    | <b>2</b> 756<br>A<br>B<br>AA<br>B<br>B<br>A<br>A<br>A<br>A<br>A<br>A<br>A<br>A<br>A<br>A<br>B<br>B<br>B<br>AA  | 大                                                                                                    |                          | 1957 - 小沢長波学<br>小沢長波学<br>リー<br>(健康にに<br>(建康に)<br>(学権)医権<br>(学権)医権<br>(学権)医権<br>(学権)<br>(大)<br>(周)<br>(小)<br>(大)<br>(周)<br>(小)<br>(大)<br>(第)<br>(大)<br>(第)<br>(第)<br>(第)<br>(第)<br>(第)<br>(第)<br>(第)<br>(第)<br>(第)<br>(第 | <ul> <li>他系令</li> <li>小</li> <li>引する指標</li> <li>引する指標</li> <li>引する指標</li> <li>引する指標</li> <li>引きる指標</li> <li>引きの指標</li> <li>引きの指標</li> <li>引きの指標</li> <li>引きの接触</li> <li>の法を看護の接触</li> <li>の法を看護の接触</li> <li>と発援</li> <li>と看援</li> <li>と看援</li> <li>と看援</li> <li>と看援</li> </ul>                                                                                                    | ・全問題の一覧表示から回答正否の表示                     |
| 1<br>2<br>3<br>4<br>4<br>5<br>6<br>7<br>7<br>8<br>9<br>9<br>10<br>11<br>12<br>13<br>14<br>15<br>16                                                                                                    | 建築番号           2           3           4           1           3           4           2           2           3           4           1           3           2           2           2           3           2           3           2           3           2           3           2                                                                                                    | 在:<br><b>正答證号</b><br>2<br>2<br>2<br>3<br>4<br>1<br>1<br>1<br>2<br>2<br>2<br>2<br>2<br>2<br>2<br>2<br>3<br>3<br>2<br>2<br>3<br>3<br>2<br>2<br>2<br>2<br>2<br>2<br>2<br>2<br>2<br>2<br>2<br>2<br>2                                                                                                    |                                                                                                    |                                                                                                    | <b>E ज़</b> (c)<br>A<br>A<br>A<br>A<br>A<br>A<br>A<br>A<br>A<br>A<br>A<br>A<br>A<br>A<br>A<br>B<br>B<br>B<br>B | 大<br>②修術問題<br>③修修問題<br>③修修問題<br>③修修問題<br>③修修問題<br>④修修問題<br>④修修問題<br>④修修問題<br>④修修問題<br>④修修問題<br>④修修問題<br>④修修問題<br>④修修問題<br>④修修問題<br>④修修問題<br>④修修問題<br>④修修問題<br>④修修問題<br>●                                                                                                    |                          |                                                                                                    | <ul> <li>他美学</li> <li>小</li> <li>日する指標</li> <li>日する指標</li> <li>日する指標</li> <li>利気の基本</li> <li>の偽造業</li> <li>原長と発達</li> <li>和の場合署額の機能</li> <li>初場と考護の機能</li> <li>1活動</li> <li>ご書類</li> <li>と署類</li> <li>と署類</li> <li>と署類</li> <li>と署類</li> <li>と署類</li> <li>と署類</li> <li>と署類</li> </ul>                                                                                                    | ・全問題の一覧表示から回答正否の表示                     |
| Ibitality           1           2           3           4           5           6           7           8           9           10           11           12           13           14           15           16           17                                                                                                    | 建筑器号           2           2           3           4           2           1           3           2           2           3           4           2           1           3           2           2           3           2           3           2           3           2           3           2           3           2           3           2           3           2           3           2           3           2           3           2           3           2           3           2           3           2           3           2           3           2           3                                                                                                    | 在:<br>正答書号<br>2<br>3<br>4<br>2<br>1<br>1<br>3<br>2<br>2<br>2<br>2<br>2<br>3<br>2<br>2<br>3<br>2<br>3<br>2<br>3<br>4<br>4<br>4<br>2<br>2<br>3<br>4<br>4<br>2<br>2<br>3<br>3<br>4<br>4<br>2<br>2<br>3<br>3<br>4<br>4<br>5<br>2<br>2<br>3<br>5<br>4<br>5<br>5<br>5<br>5<br>5<br>5<br>5<br>5<br>5<br>5<br>5<br>5<br>5 |                                                                                                    |                                                                                                    | 296<br>A<br>B<br>A<br>A<br>B<br>B<br>A<br>A<br>A<br>A<br>A<br>A<br>A<br>A<br>A<br>A<br>A<br>A<br>A             | 大                                                                                                    |                          |                                                                                                    | <ul> <li>他系令</li> <li>小</li> <li>オン石括欄</li> <li>オン石括欄</li> <li>オン石括欄</li> <li>利する指欄</li> <li>利する指欄</li> <li>利する指欄</li> <li>利</li> <li>引する指欄</li> <li>(人名法名)</li> <li>(人名法名)</li> <li>(人名)</li> <li>(人名)</li> <li>(人)</li> <li>(人)</li> <li>(人)</li> <li>(人)</li> <li>(人)</li> <li>(人)</li> <li>(人)</li> <li>(人)</li> <li>(人)</li> <li>(人)</li> <li>(人)</li> <li>(人)</li> <li>(人)</li> <li>(人)</li> <li>(人)</li> <li>(人)<!--</td--><td>・全問題の一覧表示から回答正否の表示</td></li></ul> | ・全問題の一覧表示から回答正否の表示                     |
| Hold B - B         Hold B - B         Hold B | 22/3           2           3           4           1           3           2           2           3           2           2           3           2           2           2           3           2           3           2           3           2           3           2           3           2           3           2           3           2           3           2           3           2           3           2           3           2           3           2           3           2           3           2           3           4                                                                                                    | 在:<br>正结書号<br>2<br>2<br>3<br>4<br>2<br>1<br>1<br>1<br>3<br>2<br>2<br>2<br>2<br>2<br>2<br>3<br>2<br>2<br>3<br>2<br>2<br>3<br>4<br>2<br>2<br>2<br>3<br>4<br>4<br>2<br>2<br>2<br>3<br>4<br>4<br>5<br>5<br>5<br>5<br>5<br>5<br>5<br>5<br>5<br>5<br>5<br>5<br>5                                                        |                                                                                                    | Ref           1           1           1           1           1           1           1           1           1           1           1           1           1           1           1           1           1           1           1           1           1           1           1           1           1           1           1           1           1           1           1           1           1           1           1 | 2 ज़द<br>A<br>A<br>A<br>A<br>A<br>A<br>A<br>A<br>A<br>A<br>A<br>A<br>A<br>A<br>A<br>A<br>A<br>A<br>A           | 大<br>必修問題<br>必修問問題<br>必修問問題<br>必修修問題<br>必修修問題<br>必修修問題<br>必修修問題<br>必修修問題<br>必修修問題<br>必修修問題<br>必修修問題<br>必修修問題<br>必修修問題<br>必修修問題<br>必修修問題<br>必修修問題                                                                                                    |                          | 1957 小沢岳波宇<br>小沢岳波宇<br>小沢岳波宇<br>「一<br>(健康にに<br>健康にに<br>保健医に<br>保健医に<br>保健医に<br>常理<br>電源<br>電源<br>電源<br>電源<br>電源<br>電源<br>電源<br>電源<br>電源<br>電源                                                                           | <ul> <li>他系令</li> <li>小</li> <li>オマる指標</li> <li>オマる指標</li> <li>オマる指標</li> <li>オマる指標</li> <li>利きの基本</li> <li>の場に</li> <li>の場に</li> <li>の場に</li> <li>その接続</li> <li>の場に</li> <li>(本)</li> <li>(本)</li> <li>(************************************</li></ul>                                                                                                    | ・全問題の一覧表示から回答正否の表示                     |
| 4018834<br>1<br>2<br>3<br>4<br>5<br>6<br>7<br>7<br>8<br>9<br>9<br>9<br>10<br>11<br>12<br>13<br>14<br>15<br>16<br>17<br>18<br>19<br>19<br>10<br>10<br>10<br>10<br>10<br>10<br>10<br>10<br>10<br>10                                                                                                    | Image: state state | 在:                                                                                                    |                                                                                                    |                                                                                                    | 2356<br>A<br>A<br>A<br>A<br>A<br>A<br>A<br>A<br>A<br>A<br>A<br>A<br>A<br>A<br>A<br>B<br>B<br>B<br>B            | 大<br>シャット<br>シャット<br>シャー<br>シャー<br>シャー<br>シャー<br>シャー<br>シャー<br>シャー<br>シャー |                          | J-                                                                                                    | <ul> <li>他系学</li> <li>小</li> <li>日する指標</li> <li>日する指標</li> <li>日する指標</li> <li>利気の基本</li> <li>の偽と着捩の張能</li> <li>の偽と着捩の張能</li> <li>の優と着捩の張能</li> <li>の優と着捩の張能</li> <li>と着振</li> <li>と看振</li> <li>と看振</li> <li>と看振</li> <li>と看振</li> <li>と看振</li> <li>と看振</li> <li>に伴う反応</li> <li>に状所</li> <li>三技所</li> <li>三支助病(病)</li> </ul>                                                                                                    | ・全問題の一覧表示から回答正否の表示                     |

#### ●個別問題結果表示(下図参照)

| 試験名称<br>重要度<br>カテゴリー                                                                                                    |   | <b>陈</b><br>□_ | :■第104回 看護師国家試験 過去問題(午前)<br>:A<br>:一般問題 > 母性看護学 > 新生児 | 正解を表示   母国語を非表示          |                                                         |                                                                                                    |  |  |  |  |
|----------------------------------------------------------------------------------------------------|---|----------------|-------------------------------------------------------|--------------------------|---------------------------------------------------------|----------------------------------------------------------------------------------------------------|--|--|--|--|
| <b>問題文</b><br>在胎38週に正常分娩で<br>3,000gの児に比べて起                                                                                                  |   | 週こ正常<br>の児に比~  | 分娩で出生した児で、体重2,400gの児が体重<br>べて起こしやすい症状はどれか。            | (El<br>Wh<br>of :<br>are | N)III<br>nich<br>2,40<br>bori                           | WHY of the following symptom is likely to occur for an infant with body weight<br>0 g compared to an infant with body weight of 3,000 g when both infants<br>to peutocia at 38 weeks of pregnancy?                                                                                                    |  |  |  |  |
|                                                                                                    | 1 | 同皿相            |                                                       |                          | 1                                                       | Hyperglycemia                                                                                                    |  |  |  |  |
| -                                                                                                    | 2 | 心稚百            |                                                       |                          | 2                                                       | Heart murmur                                                                                                    |  |  |  |  |
| 0                                                                                                    | 3 | 1氏1本温          |                                                       | 0                        | 3                                                       | Hypothermia                                                                                                    |  |  |  |  |
|                                                                                                    | 4 | 無呼吸            |                                                       |                          | 4                                                       | Annea                                                                                                    |  |  |  |  |
| 4 無呼吸 ワンポイントアドバイス<br>石膳/酒飯に対して体重の少ない胎児発育不全(FGR)では体温調節<br>中枢の機能が不完全で、体重あたりの体表面積が大考く、反下指訪<br>が少ない、そのため、環境温度に左右されやす(体温が変動しやす<br>いため、低体温に給りやすい。 |   |                |                                                       |                          | poin<br>tal g<br>ber c<br>mple<br>less<br>ly te<br>y to | t advice<br>trowth restriction (FGR) where the body weight is low compared to the<br>forweak in pregnancy, the function of the temperature regulatory center is<br>ite. In addition, the body surface area is large compared to the body weight,<br>subortaneous IAF or this reason, the child as succerbible to the changes in<br>mperature from the changes in environmental temperature, and therefore is<br>have hypothermia. |  |  |  |  |

・受験結果表示:全問題の一覧表示か ら、出題番号をクリックすると、専用 ビューワーが起動し、該当出題番号の、 出題内容、回答正否、解説等を表示

#### ●利用者別の受験結果一覧化(下図参照)

| ▼受 | 験結果一覧  |            |                        |            |          |                     |  |
|----|--------|------------|------------------------|------------|----------|---------------------|--|
| N  |        | Pers       | 1-184-27 Dr            | 出題数        | 試験時間     | 開始~終了               |  |
| NO | 1.     | A.85       | 60,5天·台·作户             | 点数         | 受験言語     | 時間                  |  |
| ,  |        | 面明オス       | ■第38回 看護師国家試験 過去問題(午前) | 120 問      | 160:00 分 | 2009-12-15 19:15:18 |  |
| Ů  |        | C. 6 (#I#1 | [ 列則時間: 138:00 ]       | - / 150 点  | 日本語      | 0000-00-00 00:00:00 |  |
| _  | 647    | 結甲素 20 る   |                        | 120 間      | 160:00 分 | 2009-12-15 16:02:11 |  |
| ŕ  | 1 256  | 0078°C07°D | ■第30回 右鼓刷目影鼓跃 冲云问题(十前) | 46 / 150 点 | 日本語      | 2009-12-15 16:10:20 |  |
|    | 終了     | は田本213     |                        | 120 問      | 160:00 分 | 2009-12-15 15:39:50 |  |
| Ľ  | [中断有り] | 1070       | ■先の凹 石酸加固味試験 湿去问题(牛肘)  | 38 / 150 点 | 日本語      | 2009-12-15 15:52:02 |  |

- ・利用者が過去に受験した試験結果
   や、中断中の試験等の一覧化
   ・各状態欄のボタンをクリックし、過去
  - の結果閲覧や中断試験の再開

#### ●利用者登録情報変更(下図参照)

| バスワード変更 |                |                     |  |
|---------|----------------|---------------------|--|
|         | ログインID         | DM2345678           |  |
|         | バスワード          |                     |  |
|         | バスワード<br>(確認用) |                     |  |
|         | 最終更新日          | 2015/06/29 18:28:35 |  |
|         |                | 変更                  |  |

・ログインパスワードの任意変更

#### 2) 候補者受入れ施設、担当者向け機能

#### 【画面イメージ】

●システムログイン(下図参照)

| EPA-施設担当者向け学習サポートシステム                                                    |
|--------------------------------------------------------------------------|
| バスワード<br><b>ログイン</b>                                                     |
| Teoptore<br>GolfFust<br>しのサイドはグローバルサイノにより間違されて<br>はます、SSL対応ページからの情報法情は暗号 |
| 20-Julio 01:12 CMT<br>SSLとは?<br>10-Julio 01:12 CMT<br>10-JUR線されます。       |

・利用者個別のアカウント情報による

●施設所属候補者の受験情報検索(下図参照)

| 候補者-受験情報検索 |    |  |
|------------|----|--|
| ■受制的题选R①   | v  |  |
| ■受験問題選択②   | v  |  |
| ■検索キーワード   |    |  |
|            | 検索 |  |

・施設担当者が、自施設に所属する
 候補者の受験結果を検索

※2つのプルダウンと検索キーワード(フリーワード)は、検索結果の絞込用途と、看護師国家試験 問題の午前/午後並びに、キーワード欄への候補者名の入力による、今後の試験トータル比較 機能の設置を意識している為

| No | 氏名               |          | 状態           | 試験名称                                                                                                    | 出題数                | 試験時間                    | 開始~終了                                     |
|----|------------------|----------|--------------|----------------------------------------------------------------------------------------------------|--------------------|-------------------------|-------------------------------------------|
|    | 200              | D'ORC    |              | BAGO BIJ                                                                                                    | 点数                 | 受験言語                    | 時間                                        |
| 14 | Mohamad<br>Yusup | 終了       | 結果をみる        | ☆日本語テスト<br>この問題は、一時中断が出来ません。                                                                                                    | 120 間<br>200 / 200 | 120:00 分<br>インドネシ<br>ア語 | 2010-01-24<br>23:08:07<br>~<br>2010-01-24 |
|    |                  |          |              |                                                                                                    | 120 間              | 100-00 ()               | 23:52:45                                  |
| 13 | Erli Ridwan      | 終了       | 結果をみる        | ☆日本語テスト<br>この問題は、一時中断が出来ません。                                                                                                    | 133 / 200<br>点     | 日本語                     | 2010-01-24<br>23:38:28                    |
| 12 | Mohamad          | 一時中      | 再開予定         | ■第38回 看護師国家試験 過去問題(午前)                                                                                                    | 120 間              | 160:00 分                | 2010-01-10<br>16:14:43<br>~               |
|    | Yusup            | 的        |              | [ 9天9]時間: 151:34 ]                                                                                                    | - / 150 点          | 日本語                     | 0000-00-00<br>00:00:00                    |
| 11 | Fali Didaa       | 447      | 対果をおる        |                                                                                                    | 120 🗐              | 160:00 分                | 2010-01-11<br>15:46:30                    |
|    | EFTT KTGWall     | 12       | 4676 G / 7 6 |                                                                                                    | 123 / 150<br>占     | 英語                      | 2010-01-10                                |
|    |                  |          |              | 中略                                                                                                    |                    |                         |                                           |
| 6  | Mohamad<br>Yusup | 一時中<br>断 | 再開予定         | ■第38回 看護師国家試験 過去問題(午前)<br>[ 残り時間:158:51 ]                                                                                                    | - / 150 点          | インドネシ<br>ア語             | 0000-00-01<br>0000-00-01<br>00:00:00      |
|    | Mohamad          |          | (+m) += =    |                                                                                                    | 120 問              | 160:00 分                | 2009-12-2<br>22:31:59                     |
| 5  | Yusup            | 秋了       | 結果をみる        | ■第38回 看護師国家試験 過去問題(午後)                                                                                                    | 113 / 150<br>点     | インドネシ<br>ア語             | 2009-12-21<br>23:57:46                    |
| ,  | Mohamad          | \$4 T    | 結果をおろ        | ・ちょっとだけ力試し試験                                                                                                    | 8 問                | 5:00 分                  | 2009-12-2<br>22:49:48                     |
| 4  | Yusup            | 961      | -0699C2097Q  | い 18856 (1回) (1876) (1876) ( | 7 / 8 点            | インドネシ<br>ア語             | 2009-12-2                                 |

●施設所属候補者の受験情報検索結果一覧化(下図参照)

・施設担当者が候補者の過去に
 受験した試験結果や、中断中の
 試験状況を把握する為の情報
 一覧化

・各状態欄のボタンをクリックし、 過去の結果を閲覧し、学習指導の 一助とする

### ●施設所属候補者の受験結果表示(下図参照)

| 受験結      | 淉            |                  |                 |              |             |                    |                             |            |                                                           | ・山野太明野公厩伝に士    |
|----------|--------------|------------------|-----------------|--------------|-------------|--------------------|-----------------------------|------------|-----------------------------------------------------------|----------------|
|          |              | 2                |                 | <b>4</b> 2   |             |                    |                             | 問題カテゴリー別   | 結果(中)                                                     | 山思で问题力封西に入、    |
| 試験名称     | ■第104回 看     | <br>護師国家試驗       | ) 過去            | :問題(午        | 前)          |                    | NO NO                       | <b>察問題</b> | 25/25点(100%)                                              |                |
| 受験言語     | 日本語          |                  |                 |              |             |                    |                             | 建硬学        | 9/10点(90%)                                                | - 中境日で未訂し和木で衣小 |
| 出題数      | 120 6        |                  |                 |              |             |                    | 成人                          | 、看護学       | 19 / 22 点(86%)                                            |                |
| 点数       | 136 / 150 点  |                  |                 |              |             |                    | <b> </b>                    | 清凍論        | 8/11 点(73%)                                               |                |
| 30000月1月 | 160分         |                  |                 |              |             |                    | 人体の                         | 構造と機能      | 7/7点(100%)                                                |                |
| 究験時間     | 2015-08-10 1 | 4:19:47.105 -    | ~ 201:          | 5-08-10      | 14:26:50.00 | 0                  | Ž4                          | 清練学        | 16/18 点(89%)                                              |                |
|          |              |                  |                 |              |             |                    | 小児                          | 潜護学        | 9/10点(90%)                                                |                |
|          |              |                  |                 |              |             |                    |                             | 清護学        | 15/17点(88%)                                               |                |
|          |              | 121日             | 116-5           | 144月/-       | E)          |                    | 決病の成り                       | 立ちと回復促進    | 3/5点(60%)                                                 |                |
|          | 必務課          | 1998-75-1<br>199 |                 | 25           | ₩<br>1/25 m |                    | 社会保障制度                      | と生活者の健康    | 5/5点(100%)                                                |                |
|          |              | 195              |                 | 55           | /65 a       |                    | - 積裕                        | 嗜硬学        | 10/10 萬(100%)                                             |                |
|          | 状況設定         | 問題               |                 | 56           | / 60 点      |                    | 石鹸の                         | 統合と実践      | 10/10 萬(100%)                                             |                |
|          |              |                  |                 |              |             |                    |                             |            |                                                           | ・中項日でのチャート表示   |
|          |              | 13               | 腹別              | 結果           |             |                    |                             | 力テゴリ別 - 正解 | 平 比較                                                      |                |
| A        | A 2          | 21/22 点          |                 |              |             |                    |                             |            |                                                           |                |
| 4        | A 5          | 51/58 点          |                 |              |             |                    |                             |            |                                                           |                |
| E        | B 6          | 54 / 70 点        |                 |              |             |                    | _                           | 法体制的       |                                                           |                |
|          | C O          | 0/0点             |                 |              |             |                    |                             | WARDER NE  | *Best                                                     |                |
|          | - 0          | 0/0点             |                 |              |             |                    | 括:+                         | 6iX7       | AI人 新兴 新兴 新闻                                              |                |
|          |              |                  |                 |              |             |                    |                             |            |                                                           |                |
|          |              |                  |                 |              |             |                    | 社会保障制度と生活者の目                | ₽#         |                                                           |                |
|          |              | あなた              | കള              | 点分野          |             |                    |                             |            |                                                           |                |
|          |              | 疾病の成             | り立ち             | と回復係         | 谨           |                    | 疾病の感り立ちと回う                  | RIE:       | 人体の構成と機能                                                  |                |
|          |              |                  |                 |              |             |                    | _                           | 011037     |                                                           |                |
|          |              | <u>#</u>         | 963 <b>9</b> 10 | <b>1</b> .10 |             |                    |                             | 小児毎酸年      | i i                                                       |                |
|          |              |                  |                 |              |             |                    |                             |            |                                                           |                |
|          |              |                  |                 |              |             |                    |                             |            |                                                           | ・全問題の一覧表示から回答  |
|          |              |                  |                 |              |             |                    |                             |            |                                                           |                |
|          |              |                  |                 |              | 1           | ,                  | 個別結果                        |            |                                                           | 」  正合の表        |
| 出題番句     | 号 選択番号       | 正答番号             | 耤               | R Re         | 重要度         | +                  | <u>t</u>                    | -11-       | -                                                         | -              |
| 1        | 2            | 2                | -               | 1            | A.          | X                  |                             |            | 小                                                         |                |
|          | 2            | 2                |                 | 1            |             | 公務時間間              |                             | 10         | B原に関チウ括係<br>医体験チャ光線                                       | -              |
|          | 2            | 2                | -               | 1            | 2           | 2/19/10/28         |                             | 3          | 10原に開きつた保                                                 |                |
|          | 4            | 4                |                 | 1            | 44          | 2/19/10/28<br>以他問題 | 2/19/10/38                  | *          | 建医療制度の基本<br>豊富水倫理                                         | -              |
|          |              | 2                |                 | 1            |             | 2/15/01/25         | 2019/101/05                 |            | 全統の時代                                                     |                |
| 6        | 1            | 1                | -               | 1            | 8           | 必修問題               | の修問期                        |            | エキロ別<br>関本成長を発達                                           | -              |
|          |              |                  | -               | 1            |             | 必然問題               | 2.45.555                    |            | 開大式員に発達                                                   | -              |
|          |              |                  | -               | 1            | A .         | 永修問題               | 2.49月11月25                  |            | S目の15.000元星<br>動車関本場を受達本趣的                                | -              |
|          |              | 2                |                 | 1            | 4           | 必然問題               | 2,45,75,65                  | 主な音読の      | 新産業本語に受益本語的                                               | -              |
| 10       | 2            | 2                | -               | 1            | A .         | 必修問題               | 2/19/10/85<br>A.46-15/80    | 工业管理化      | 生命任時                                                      | -              |
| 11       | 2            | 2                |                 | 1            | 4           | 北部問題               | 2,45,7510,02                |            | 上中活动                                                      | -              |
| 12       | 2            | 2                | -               | 1            | 44          | 必修問題               | 2/19/10/85<br>A.45-15/80    |            | エキション                                                     | -              |
| 12       | 1            | 2                | -               | 1            | 2           | 之於問題               | 2,45,79,80                  |            | 19128と1922                                                | -              |
| 1/       | 2            | 2                | 1 -             | 1            | 8           | 2/15/10/28<br>以称問題 | 2010年1月18日<br>武士(1911年1月18日 |            |                                                           | - 1            |
| 15       |              |                  | 1.              | 1            | 44          | 必修問題               | 必修問題                        |            | 191386留蔵<br>主要体長と言語                                       | - 1            |
| 16       | 2            | 2                | 1               | 1            | B           | 2/15/10/8          | 北部問題                        | -          | 主要の心と目的                                                   | - 1            |
| 17       | 4            | 4                | 1 -             | 1            | B           | 必修問題               | 2/19月1日<br>必修問題             |            | 物治療に伴び込む                                                  | - 1            |
| 18       | 2            | 2                | 1 -             | 1            | B           | ふ修問題               | 水体開設                        |            | 10/10/06/17/20/02                                         | - 1            |
| 10       | 1            | 1                | 1 -             | 1            |             | 必修問題               | 2/19/回帰<br>必修問題             | -          | <ul> <li>         ・・・・・・・・・・・・・・・・・・・・・・・・・・・・・</li></ul> | - 1            |
| 20       | 2            | 2                | 1 -             | 1            | AA          | ふ修問題               | 水体開設                        | -          | 「中土山は明天町」                                                 | 4              |
|          |              |                  |                 | 4            | 1 22        | 经停间器               | 82/19/10/28                 |            | - 希王/由成明 探術                                               | 41             |

-6-

#### ●個別問題結果表示(下図参照)

| 試験名称<br>重要度<br>カテゴリー                                                                                                    |                                         | 称   | :■第104回 看護師園家試験 過去問題(午前)<br>:A<br>:一般問題 > 母性看護学 > 新生児 |                                                                                                    |                                                               | 正解を表示   母国語を非表示                      |  |  |  |
|----------------------------------------------------------------------------------------------------|-----------------------------------------|-----|-------------------------------------------------------|----------------------------------------------------------------------------------------------------|---------------------------------------------------------------|--------------------------------------|--|--|--|
| 間<br>在<br>3,(                                                                                                    | <b>問題文</b><br>在胎38週に正常的<br>3,000gの 見に比べ |     | 分娩で出生した児で、体重2,400gの児が体重<br>べて起こしやすい症状はどれか。            | (EN)問題文<br>Which of the following symptom is likely to occur for an infant with body weight<br>of 2,400 g compared to an infant with body weight of 3,000 g when both infants |                                                               |                                      |  |  |  |
|                                                                                                    | 1 高血糖                                   |     |                                                       |                                                                                                    |                                                               | Hyperglycemia                        |  |  |  |
|                                                                                                    | 2                                       | 心雜音 |                                                       |                                                                                                    | 2                                                             | Heart murmur                         |  |  |  |
| 0                                                                                                    | 3                                       | 低体温 |                                                       |                                                                                                    |                                                               | 2 Incart monitor                     |  |  |  |
|                                                                                                    | 4                                       | 無呼吸 |                                                       |                                                                                                    | 4                                                             | A                                    |  |  |  |
| 4 無呼吸<br>フンボイン・アドリイス<br>石肪-薄取に引いて体重の少ない胎児発育不全(FGR)では体温講師<br>中枢の機能が不完全で、体養あたりの体表面積が大きく、皮下脂肪<br>が少ない、そのため、環境温度に左右されやすく体温が変動しやす<br>いため、低体温に陥りやすい。 |                                         |     |                                                       |                                                                                                    | poin<br>etal g<br>aber o<br>mple<br>a less<br>ily te<br>ly to | ************************************ |  |  |  |

・施設所属候補者の受験結果表示: 全問題の一覧表示から、出題番号を クリックすると、専用ビューワーが起 動し、該当出題番号の、出題内容、回 答正否、解説等を表示

#### ●施設担当者登録情報変更(下図参照)

| 施設担当者情報変更 |                |                     |  |
|-----------|----------------|---------------------|--|
|           | ログインID         | 1000018A            |  |
|           | バスワード          |                     |  |
|           | パスワード<br>(確認用) |                     |  |
|           | 担当者氏名          | 厚生 太郎               |  |
|           | 担当者氏名(フリガナ)    | コウセイ タロウ            |  |
|           | メールアドレス        |                     |  |
|           | 機製名            |                     |  |
|           | 施設名            |                     |  |
|           | 最終更新日          | 2015/03/25 11:35:53 |  |

・施設担当者のログインパスワード及び、
 eメールアドレス等のパーソナルデータの
 任意変更